# Låna en forskare! Så här fungerar portalen

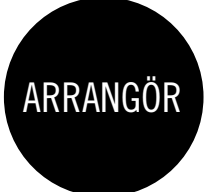

I Låna en forskare-portalen kan du som arrangör se alla forskare som deltar från ditt lärosäte och få en **överblick över deras bokningar**. Du kan även **bekräfta** och **avboka** möten åt dem.

Logga in via adressen **forskarfredag.se/admin** (användarnamn och lösenord har skickats via e-post.)

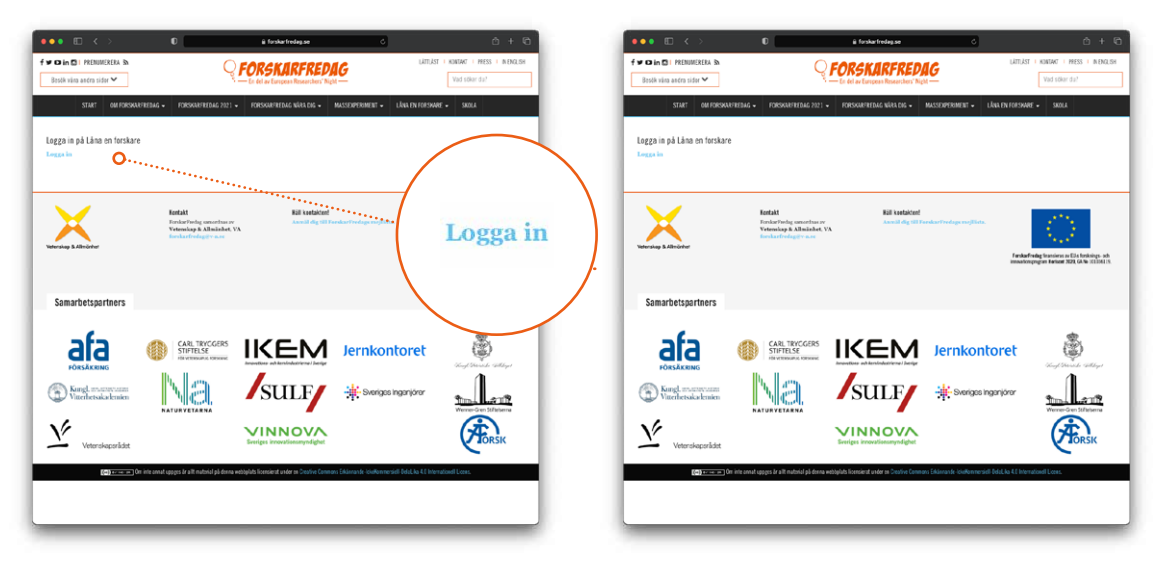

På ingångsidan går det att se bokningsläget för forskarna som deltar från din ort.

**1** Klicka på **Forskare** för att se besök och avbokningar uppdelat per forskare. Se nästa sida.

2 Bokningar som behöver bekräftas. Klicka på raden för att se detaljer samt bekräfta eller avboka.
3 4 5 Få koll på kommande, avbokade och genomförda besök.

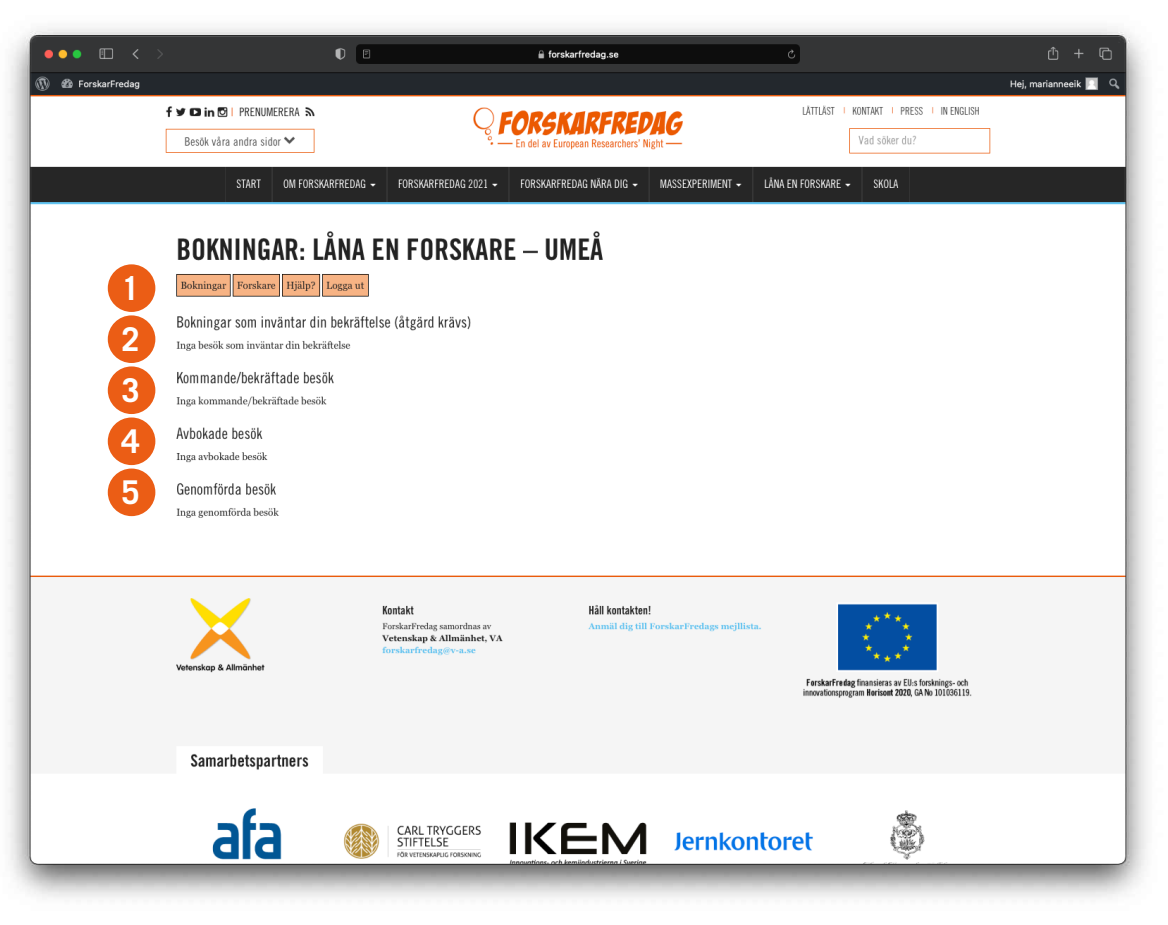

### Forskare

När du klickar på **Forskare** visas en tabell där du kan se besök och avbokningar uppdelat per forskare. Klicka på ett namn för att schemalägga en forskares tillgänglighet.

ARRANGÖR

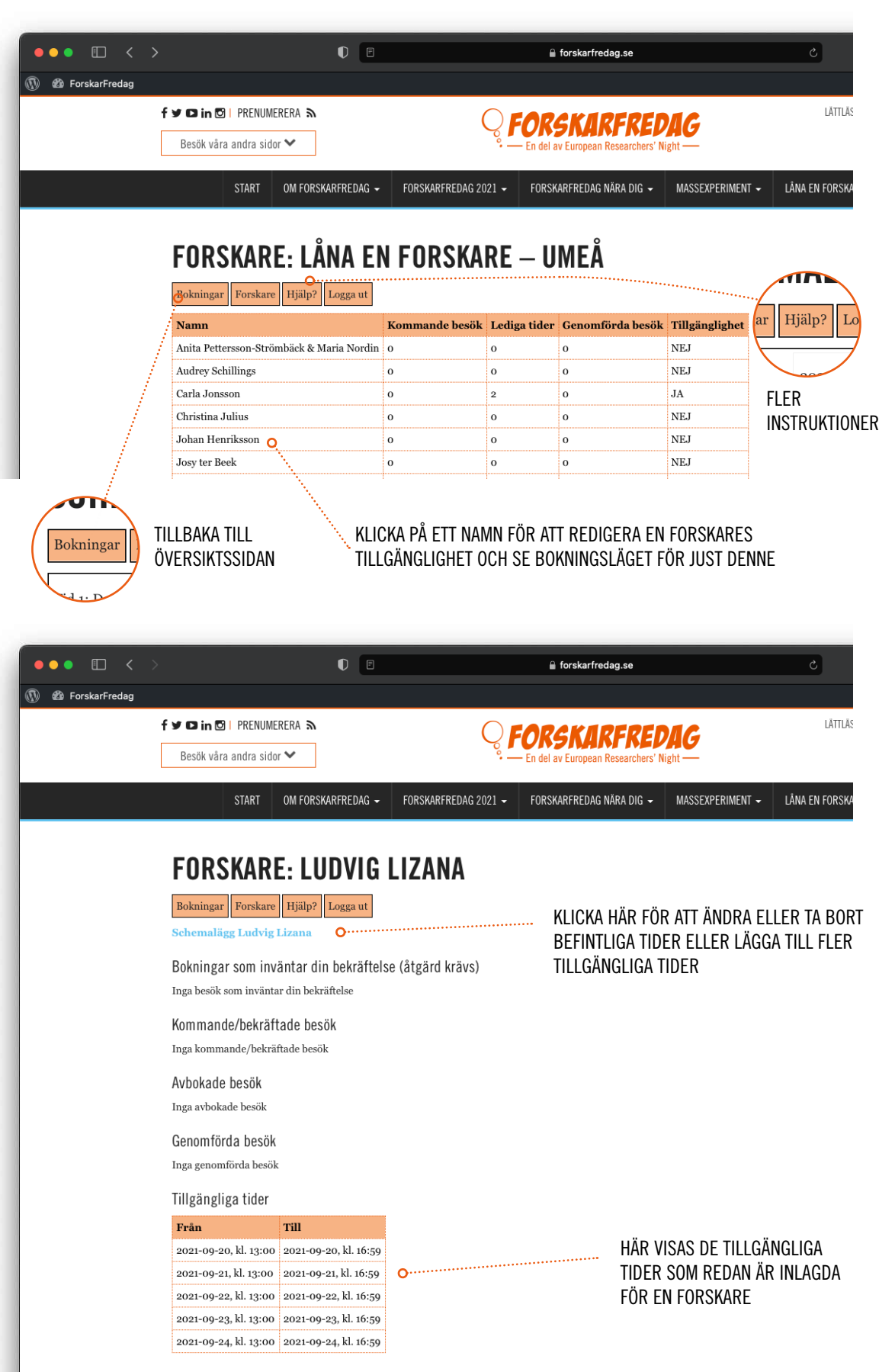

## Schemalägg tillgängliga tider

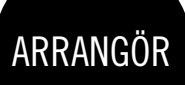

När du klickar på **Schemalägg** visas forskarens tillgängliga tider. Här kan du ta bort, redigera samt lägga till fler tillgängliga tider. Glöm inte att trycka på **Spara** efteråt!

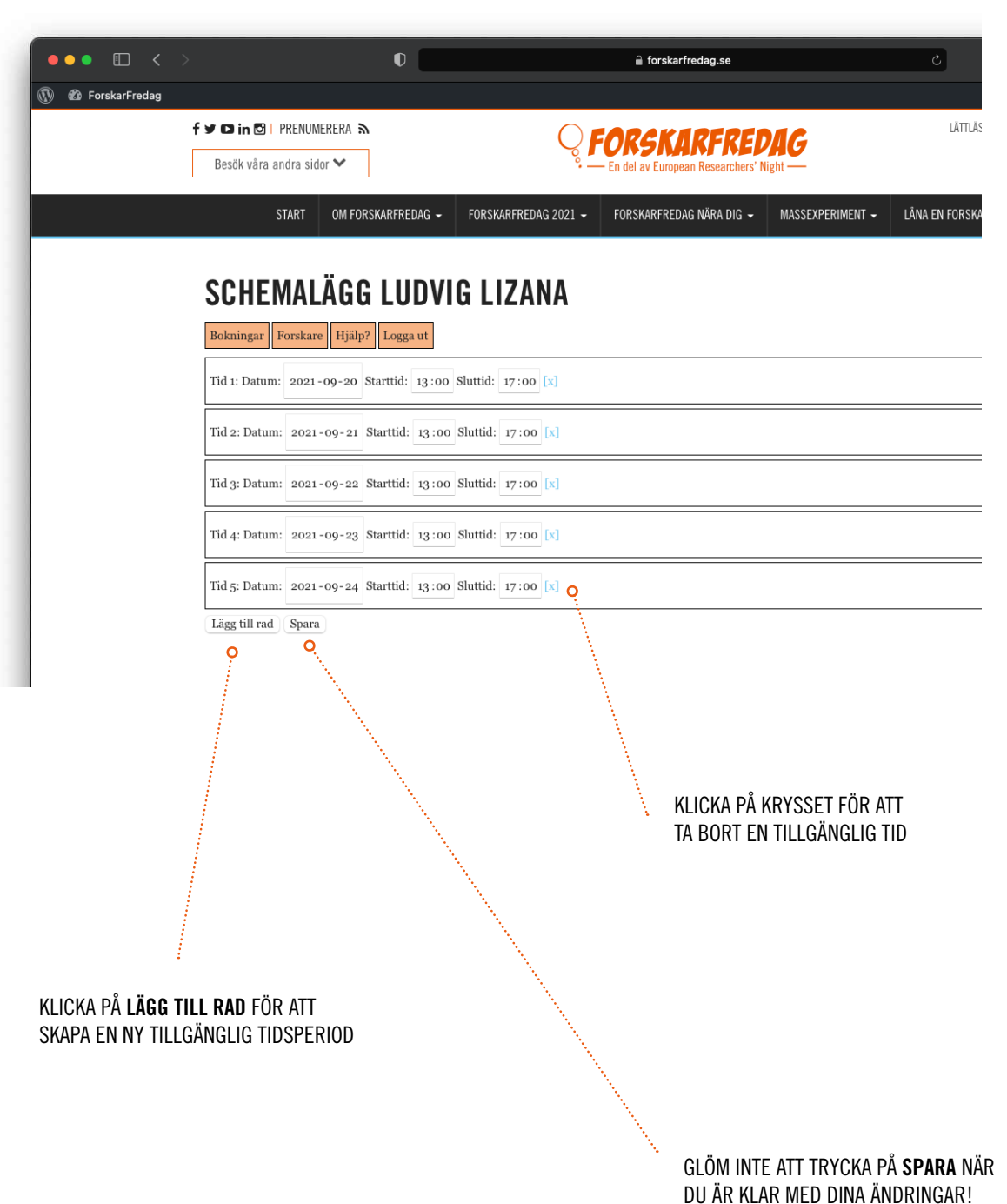

### Bokningar

När en bokning görs skickas **bekräftelsemail** till den som gjort bokningen samt till den aktuella forskaren och till dig som ansvarig kommunikatör. Det går att **bekräfta** och **avboka** både med hjälp av länkar direkt i e-postmeddelandet och via plattformen, men för att schemalägga tillgänglig tid måste plattformen användas. På nästa sida finns exempel på hur dessa mail ser ut.

Om ni har frågor om Låna en forskare-plattformen kan ni kontakta **Pelle Isaksson** och **Julia Brink** på Vetenskap & Allmänhet via lanaenforskare@v-a.se

## Exempel på e-post

När en bokning görs skickas **bekräftelsemail**. Mail skickas även när en bokning blir bekräftad samt när en avbokning görs.

| En klass v                                                                                                    | ill låna dig - Låna en forskare   Extem                                                                               | ∑ Inkorgen   | ×                                                                                                    | ×  | ē | Ø |
|----------------------------------------------------------------------------------------------------|----------------------------------------------------------------------------------------------------|--------------|----------------------------------------------------------------------------------------------------|----|---|---|
| Lana en forska<br>till forskare2 👻                                                                                                    | <b>re</b> <noreply@planyo.com></noreply@planyo.com>                                                                   | C sön 1 aug. | 19:02 (för 10 dagar sedan)                                                                           | ☆  | * | : |
| sep.<br>23<br>tors                                                                                                    | <b>Reza Research,</b><br>När tors 2021-09-23 07:00 – 07:45 (CEST)<br>Vem Unknown Organizer*<br>Lägg till i kalender » |              | Program<br>tors 2021-09-23<br>Inga tidigare händelser<br>07:00 Reza Researc<br>Inga senare händelser | h, |   |   |
|                                                                                                    | LÅNA EN FC                                                                                                    | RSI          | ARE!                                                                                                 |    |   |   |
| Hej Reza Research!                                                                                                    |                                                                                                    |              |                                                                                                    |    |   |   |
| En klass vill låna dig! Du behöver nu bekräfta eller avboka besöket. Vid bekräftat besök sätts du och bokaren i kontakt med varandra så att<br>ni kan stämma av detaljer kring besöket. |                                                                                                    |              |                                                                                                    |    |   |   |
| Hantera: <u>Bekräfta</u> <u>Avboka</u>                                                                                                    |                                                                                                    |              |                                                                                                    |    |   |   |
| Vänliga hälsningar,<br>Låna en forskare – Umeå                                                                                                    |                                                                                                    |              |                                                                                                    |    |   |   |
| Bokning:                                                                                                    |                                                                                                    |              |                                                                                                    |    |   |   |
| Tillfälle                                                                                                    | 23 September 2021, kl. 07:00-07:45                                                                                    |              |                                                                                                    |    |   |   |
| Besöket sker                                                                                                    | Digitalt                                                                                                    |              |                                                                                                    |    |   |   |
| Bokare                                                                                                    | rights Method                                                                                                    |              |                                                                                                    |    |   |   |
| Adress                                                                                                    | Assessmagatan 6                                                                                                    |              |                                                                                                    |    |   |   |
| Enost                                                                                                    | 11857 Bookhaim                                                                                                    |              |                                                                                                    |    |   |   |
| E-POST<br>Telefon                                                                                                    | Call Contract of a                                                                                                    |              |                                                                                                    |    |   |   |
| Meddelande                                                                                                    | Carl Control (199                                                                                                    |              |                                                                                                    |    |   |   |
|                                                                                                    |                                                                                                    |              |                                                                                                    |    |   |   |

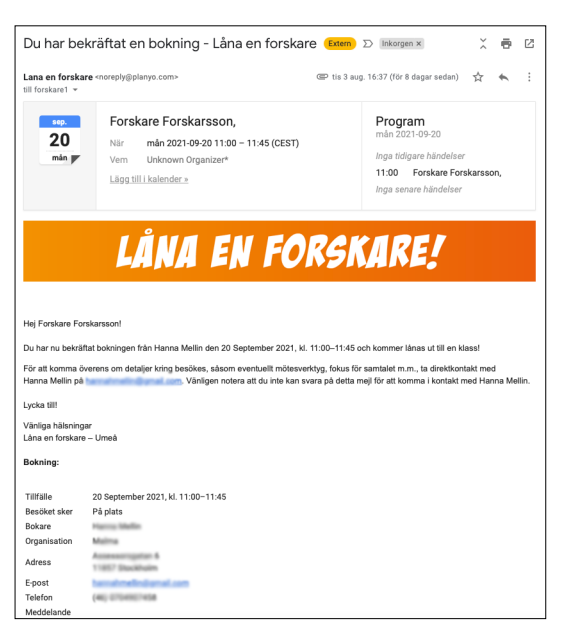

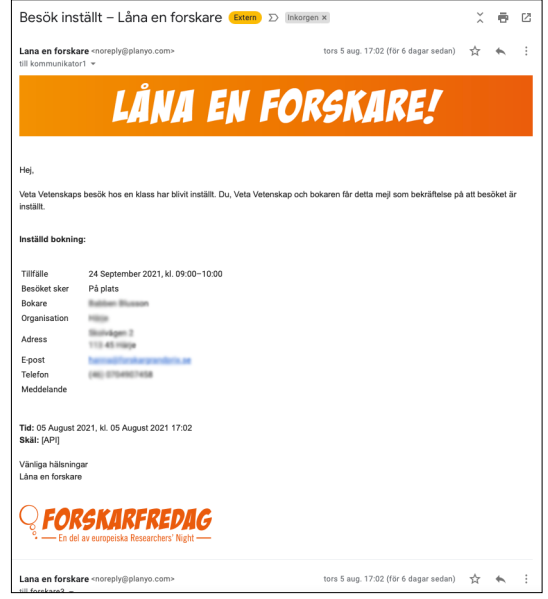